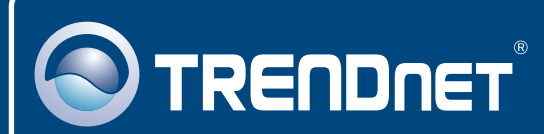

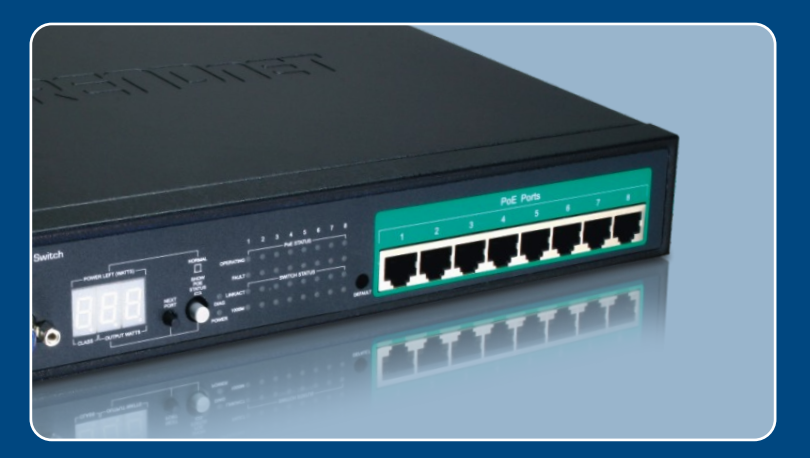

# Quick Installation Guide

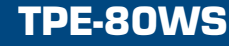

Download from Www.Somanuals.com. All Manuals Search And Download

## **Table of Contents**

| Français                                                                                                    | . 1         |  |
|----------------------------------------------------------------------------------------------------|-------------|--|
| <ol> <li>Avant de commencer</li> <li>Installation du matériel</li> <li>Configuration du Switch Internet Power-Over-Ethernet (PoE)</li> </ol> | 1<br>2<br>3 |  |
| Troubleshooting                                                                                                    | 5           |  |

## 1. Avant de commencer

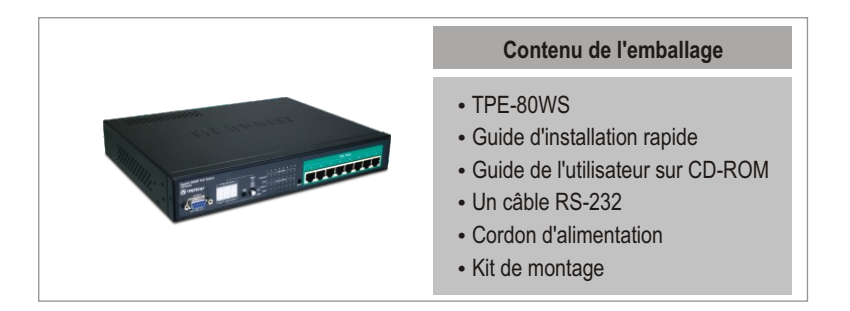

### Vérification de l'équipement

- Navigateur Internet : Internet Explorer (5.5 ou supérieur), Netscape (4.7 ou supérieur)
- · Un ordinateur avec un adaptateur réseau correctement installé
- Câble réseau RJ-45
- Un rack EIA standard 19 pouces (non fourni)

Remarque : Le TPE-80WS ne supporte que les périphériques Power over Ethernet (PoE) qui respectent la norme IEEE 802.3af

## **Application**

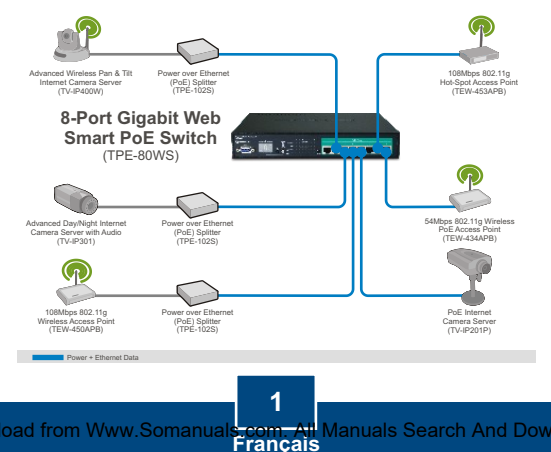

## 2. Installation du matériel

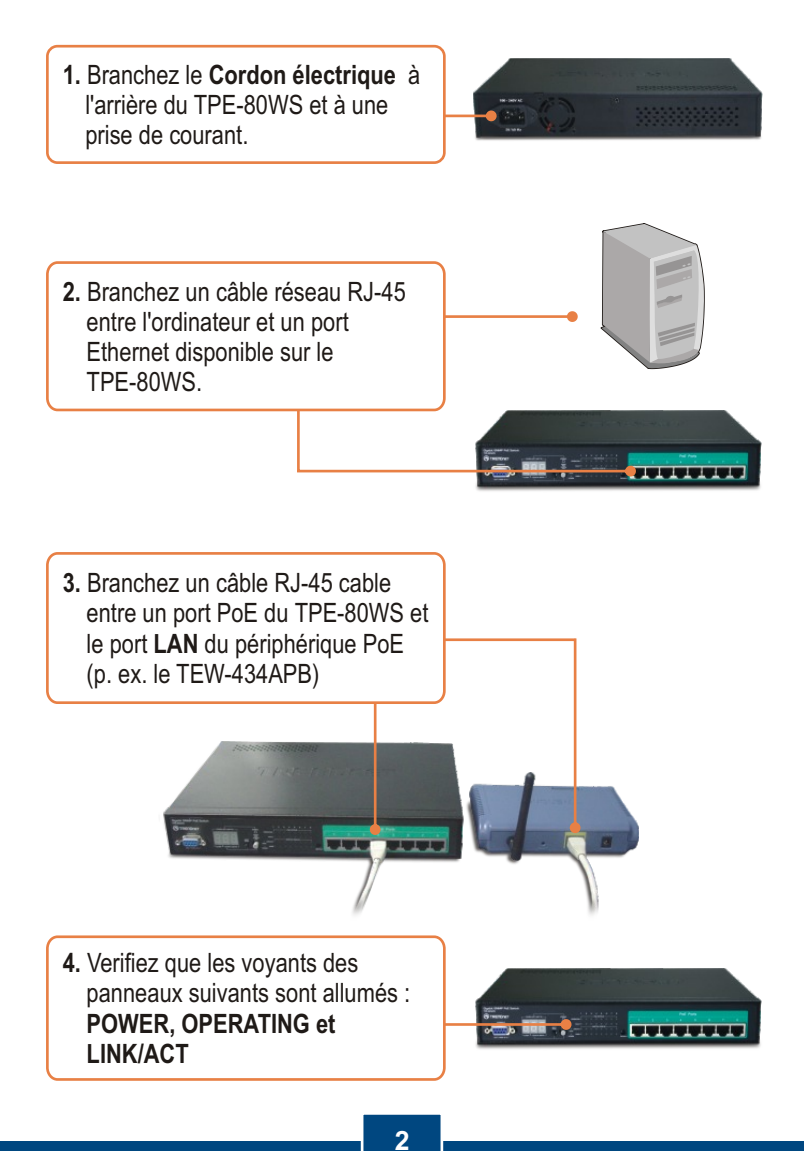

Download from Www.Somanuals

### 3. Configuration du Switch Internet Power-Over-Ethernet (PoE)

<u>Remarque:</u> Il est recommandé de configurer le switch PoE depuis un ordinateur câblé. Avant de pouvoir configurer le Switch PoE, une adresse IP statique doit être assignée à l'adaptateur réseau de votre ordinateur dans le sous-réseau de 192.168.223.x. L'adresse IP par défaut du Switch PoE étant 192.168.223.100, assurez qu'aucun autre périphérique réseau n'a reçu la même adresse IP. (Consultez la rubrique « Dépannage » pour configurer las paramètres TCP/IP de votre PC.)

## Navigateur Internet

1. Ouvrez votre navigateur Internet, tapez-y l'adresse <u>http://192.168.223.100</u> et appuyez sur la touche **Enter** (Entrez).

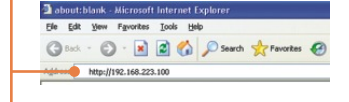

2. Saisissez le mot de passe et cliquez ensuite sur **Apply** (Appliquer). Le mot de passe par défaut est **admin.** 

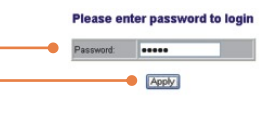

3. Cliquez sur Configuration et ensuite sur System (Système). Configurez l'adresse IP, le masque de sous réseau et la passerelle afin qu'ils correspondent à votre réseau et cliquez ensuite sur Apply (Appliquer).

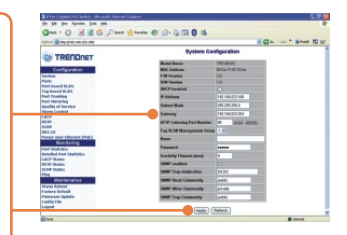

### Votre configuration est à présent terminée.

Si vous désirez des informations détaillées sur la configuration et les paramètres avancés du TPE-80WS, veuillez consulter la rubrique Dépannage, le guide de l'utilisateur sur CD-ROM ou le site Internet de TRENDnet sur http://www.trendnet.com.

#### Enregistrez votre produit

Afin d'être sûr de recevoir le meilleur niveau de service clientèle et le meilleur support possibles, veuillez prendre le temps d'enregistrer votre produit en ligne sur: www.trendnet.com/register Nous vous remercions d'avoir choisi Trendnet

## Troubleshooting

#### Q1: How do I configure TCP/IP settings on my computer?

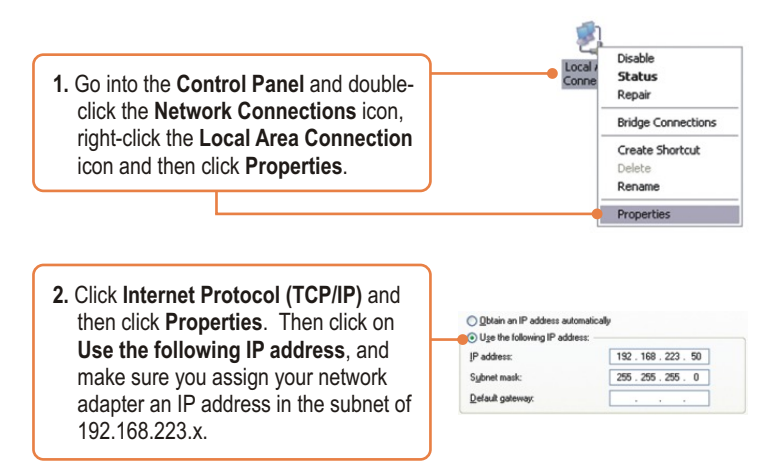

## Q2: I typed http://192.168.223.100 in my Internet Browser's Address Bar, but an error message says "The page cannot be displayed." How can I get into the TPE-80WS's web configuration page?

A2: First, check your hardware settings again by following the instructions in section 2. Second, make sure the POWER and LINK/ACT lights are lit. Third, make sure the TCP/IP settings are configured properly (see Q1). Fourth, since the PoE Switch's default IP address is 192.168.223.100, make sure that no other network devices are assigned an IP address of 192.168.223.100.

#### Q3: If my network's IP is different than the PoE Switch's range, what should I do?

A3: You should still configure the PoE Switch first. After all the settings are applied, go to the PoE Switch's configuration page, click on IP settings and change the IP address of the PoE Switch to match your network's IP.

## Q4: My 802.3af Powered device does not power on when I plug the device into the Switch. What should I do?

A4: First, verify that your PoE device supports IEEE 802.3af protocol. Second, verify that your PoE device powers up using its power adapter. Third, power cycle the PoE switch. Unplug power to the switch, wait 15 seconds, then plug the power back in. Fourth, plug the device into a different port on the PoE switch. Fifth, try using another Cat-5e cable.

# Q5: I forgot the administration password. How do I reset my TPE-80WS? A5: Press on the default button using a pen or paperclip for 10 seconds. The default password is admin.

## **Q6:** What are the default port settings for configuring the Switch through the console port using HyperTerminal?

**A6:** Bits per Second: 115200; Data bits: 8; Parity: None; Stop bits: 1; Flow control: None; Emulation: VT100.

If you still encounter problems or have any questions regarding the TPE-80WS, please contact TRENDnet's Technical Support Department.

#### Certifications

This equipment has been tested and found to comply with FCC and CE Rules. Operation is subject to the following two conditions:

(1) This device may not cause harmful interference.

(2) This device must accept any interference received. Including interference that may cause undesired operation.

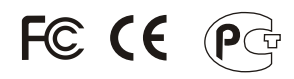

Waste electrical and electronic products must not be disposed of with household waste. Please recycle where facilities exist. Check with you Local Authority or Retailer for recycling advice.

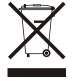

NOTE: THE MANUFACTURER IS NOT RESPONSIBLE FOR ANY RADIO OR TV INTERFERENCE CAUSED BY UNAUTHORIZED MODIFICATIONS TO THIS EQUIPMENT. SUCH MODIFICATIONS COULD VOID THE USER'S AUTHORITY TO OPERATE THE EQUIPMENT.

#### ADVERTENCIA

En todos nuestros equipos se mencionan claramente las características del adaptador de alimentacón necesario para su funcionamiento. El uso de un adaptador distinto al mencionado puede producir daños fisicos y/o daños al equipo conectado. El adaptador de alimentación debe operar con voltaje y frecuencia de la energia electrica domiciliaria existente en el pais o zona de instalación.

Download from Www.Somanuals.com. All Manuals Search And Download.

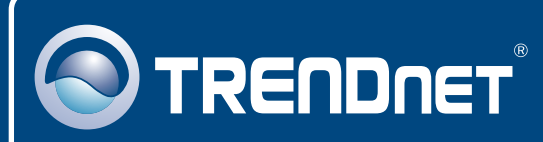

## TRENDnet Technical Support

#### US · Canada

**Toll Free Telephone:** 1(866) 845-3673 24/7 Tech Support

Europe (Germany • France • Italy • Spain • Switzerland • UK)

Toll Free Telephone: +00800 60 76 76 67

English/Espanol - 24/7 Francais/Deutsch - 11am-8pm, Monday - Friday MET

#### Worldwide

Telephone: +(31) (0) 20 504 05 35

English/Espanol - 24/7 Francais/Deutsch - 11am-8pm, Monday - Friday MET

## **Product Warranty Registration**

Please take a moment to register your product online. Go to TRENDnet's website at http://www.trendnet.com/register

## TRENDNET

20675 Manhattan Place Torrance, CA 90501 USA

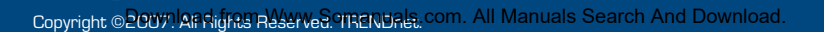

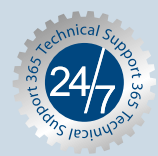

Free Manuals Download Website <u>http://myh66.com</u> <u>http://usermanuals.us</u> <u>http://www.somanuals.com</u> <u>http://www.4manuals.cc</u> <u>http://www.4manuals.cc</u> <u>http://www.4manuals.cc</u> <u>http://www.4manuals.com</u> <u>http://www.404manual.com</u> <u>http://www.luxmanual.com</u> <u>http://aubethermostatmanual.com</u> Golf course search by state

http://golfingnear.com Email search by domain

http://emailbydomain.com Auto manuals search

http://auto.somanuals.com TV manuals search

http://tv.somanuals.com